Georgia Department of DBHDD Behavioral Health and Developmental Disabilities

# **CheckPT Applicant User Guide**

May 12, 2025

### Contents

| INTRODUCTION                                   | 3 |
|------------------------------------------------|---|
| REGISTRATION                                   | 3 |
| LOGIN                                          | 6 |
| CREATE A NEW APPLICATION                       | 9 |
| PROFILE PAGE                                   | 1 |
| VERIFY IDENTITY                                | 1 |
| Address Verification                           | 3 |
| PRIOR NAMES                                    | 5 |
| RELEASE OF INFORMATION                         | 6 |
| APPLICATION SUMMARY1                           | / |
| APPLICANT HOME PAGE1                           | 8 |
| WITHDRAWALS 1                                  | 9 |
| SCHEDULING APPOINTMENT IN IDEMIA/IDENTOGO2     | 0 |
| GEORGIA NON-RESIDENT FINGERPRINT CARD PROCESS2 | 4 |
| OUTCOMES FROM FINGERPRINTS2                    | 9 |
| ACCOUNT MANAGEMENT2                            | 9 |

## Introduction

Thank you for your interest in applying for a position within the Georgia Department of Behavioral Health and Developmental Disabilities (DBHDD) provider network. DBHDD requires certain applicants to complete a fingerprintbased, background check in accordance with DBHDD Policies 04-104, 04-111, 22-504, or 22-505. Follow the instructions in this guide so the DBHDD Background Check System (<u>CheckPT</u>) can process your request.

## Registration

You are required to create an account with CheckPT to complete the application process. This account will allow you to view and manage your application and see your eligibility determination.

Navigate to the Applicant Login Page for <u>CheckPT</u> (<u>https://dbhddcheckpt.com/</u>). Select "**Applicants**".

#### Applicants

Click here to access the fingerprinting process for a position with a DBHDD provider, State Hospital, or DBHDD.

#### Select "Register as a new user" if this is your first-time logging into CheckPT.

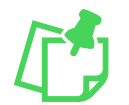

If you have previously created an account in CheckPT, please skip to the **Create a New Application** section of this user guide.

| Georgia Department of<br>Behavioral Health and Developmental Disabilities                                                                                                    |                                           |
|----------------------------------------------------------------------------------------------------|-------------------------------------------|
| Login                                                                                                    |                                           |
| If you are a new user, click Register and enter all required information.<br>You will receive an email with a temporary password. Navigate back to<br>CheckPT and enter your username (email address) and the temporary<br>password. | * Required<br>* UserName / Email Address: |
| If you need assistance with your CheckPT account, contact the HR person for the agency you are applying with.                                                                                                    | Forgot Password / Unlock Login            |

Enter your information into the boxes. All boxes marked with an asterisk (\*) are required. Once all your relevant information has been entered, select "**Register**" to move to the next page.

| Register As New User |                           |          |
|----------------------|---------------------------|----------|
|                      | * First Name:             |          |
|                      | John                      | 10       |
|                      | Last Name:                |          |
|                      | Doe                       | 10       |
|                      | * Date of Birth:          |          |
|                      | 01/01/1999                | B        |
|                      | * Social Security Number: |          |
|                      |                           | lo.      |
|                      | * Email:                  |          |
|                      |                           | 10       |
|                      | * Confirm Email:          |          |
|                      |                           | 10       |
|                      | * Phone:                  |          |
|                      | 111-111-1111              | B        |
|                      | Phone Turner              |          |
|                      | Mobile                    | ~        |
|                      |                           |          |
|                      | Cancel                    | Register |
|                      |                           |          |

You will see a pop-up that confirms your registration, select "**Confirm Registration**" to complete the registration.

| Confirm Registration                                                                                                    | × |
|----------------------------------------------------------------------------------------------------|---|
| Thank you for registering in CheckPT. Your username is your<br>email and a temporary password will be emailed to you.<br>Please confirm that you want to create an Applicant Data Entry<br>Portal account by selecting <b>Confirm Registration</b> . |   |
| Confirm Registration Cancel                                                                                                    |   |

After confirming registration, you will see a confirmation page. Select the "**Back to Login page**" link to navigate back to the Login page.

| Registration Confirmed            |                    |
|-----------------------------------|--------------------|
| @improving.com is now Registered. |                    |
|                                   | Back to Login page |

If you receive an error message because your email has already been used to register, login to CheckPT and skip to the "**Create a New Application**" section of this user guide.

\* Email:

@dbhdd.ga.gov

Email / Username already in use.

You will receive an email with a temporary password. The email will be sent to **the email address you entered** when you registered in CheckPT. Use your email address as your username and the temporary password to log in.

You can now log into DBHDD CheckPT UAT. This is a secure website that can be accessed at: <u>https://ubhddcheckpt.com/applicant</u>. In order to login, you must enter an Email and Password. Your auto-generated password is listed below.

#### Password: RzTERG5\$

When you log into the system the first time, you will be prompted to change your password. For additional assistance, please contact your hiring agency.

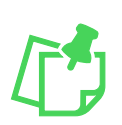

**Note**: It is recommended that you do **NOT** copy/paste the temporary password. Incorrect special characters and extra spaces will cause the system to see it as the wrong password and possibly disable your account. Please reach out to the hiring provider if you need assistance to change your password. **DO NOT** register for a new account.

### Login

Log in using your email address as your Username and the temporary password you received in the email. Select "**Login**".

| Login                                                                                                    |                                                                                                    |
|----------------------------------------------------------------------------------------------------|----------------------------------------------------------------------------------------------------|
| If you are a new user, click Register and enter all required<br>information. You will receive an email with a temporary<br>password. Navigate back to CheckPT and enter your username<br>(email address) and the temporary password. | <ul> <li>Required</li> <li>UserName / Email Address:</li> <li>@improving.com</li> <li>Password:</li> <li>Forgot Password / Unlock</li> <li>Congent Congent Con</li></ul> |

Read the Terms and Conditions. Select the "I accept the Terms and Conditions of the End User License Agreement" checkbox and then select the "Accept" button.

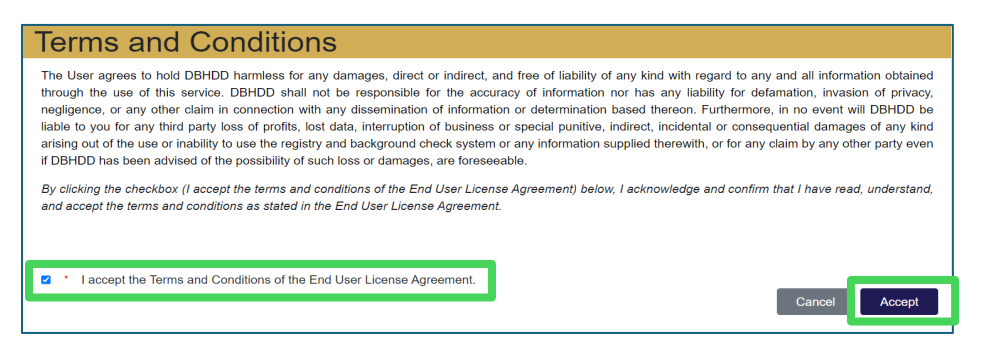

Change the temporary password to a password of your choice. The security rules for the new password are listed on the left side of the page. Your new password **MUST** follow **ALL** the rules listed. Once you have entered your password, select "**Change Password**".

| Change Password                                                                                                    |                     |
|----------------------------------------------------------------------------------------------------|---------------------|
| <ul> <li>Password Rules</li> <li>Must be 8 - 16 characters.</li> <li>One or more uppercase letters.</li> <li>One or more lowercase letters.</li> <li>One or more numbers.</li> <li>One or more special characters.</li> <li>Cannot reuse prior passwords.</li> </ul> | * Current Password: |
|                                                                                                    | Change Password     |

If your password is accepted, you will be directed to the **Security Questions** page, and you will see a banner at the top of the page that says, "**Your Password has been changed**". On this page, you will select three security questions to answer. You can either select one of the prompted questions or write your own. Enter your answer to the selected question and then confirm your answer in the next box. Once you have completed all three questions and answers, select "**Submit**".

|                    | Your password has b | been changed                                                       |
|--------------------|---------------------|--------------------------------------------------------------------|
| Security Questions |                     |                                                                    |
|                    | s                   | Select a question below and/or edit the question text              |
|                    |                     | * Security Question 1:                                             |
|                    | i                   | * Security Answer 1:                                               |
|                    | Ċ                   | * Confirm Security Answer 1:                                       |
|                    | 5                   | Select a question below and/or edit the question text              |
|                    | i                   | * Security Question 2:                                             |
|                    | i                   | * Security Answer 2:                                               |
|                    | i                   | * Confirm Security Answer 2:                                       |
|                    | 5                   | Select a question below and/or edit the question text $\checkmark$ |
|                    | i                   | * Security Question 3:                                             |
|                    |                     | * Security Answer 3:                                               |
|                    | Ċ                   | * Confirm Security Answer 3:                                       |
|                    |                     | Submit                                                             |

You will be navigated to the **CheckPT Home Page**.

## **Create a New Application**

From the CheckPT Home Page, select "**Create Application**". Select this option when you are starting a new application for a fingerprint-based background check for a job you are applying for. (Do **not** select this if you already have an application for the background check in process for the same provider.)

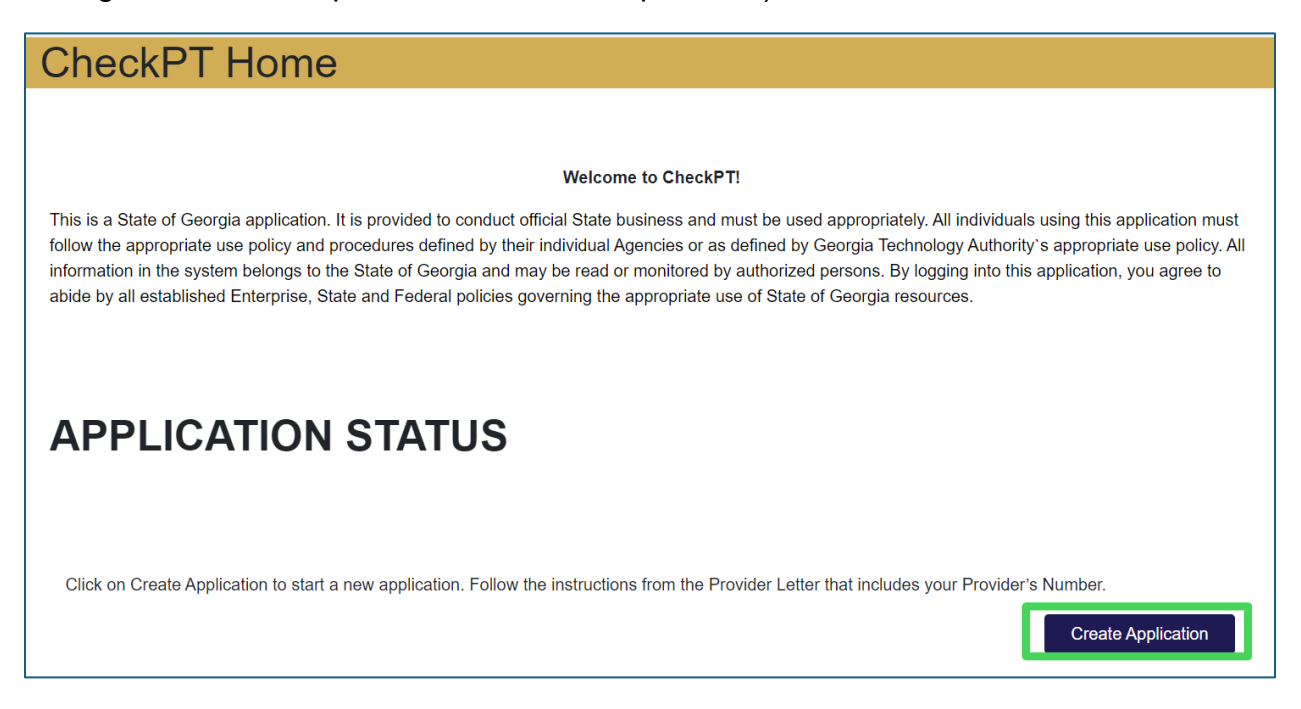

Enter the Provider Number given to you by the provider you're applying with and select "**Search**". This number can be found on the **Applicant Instruction Form** you received from your provider, or they may have sent it to you separately. If you do not have this information, you will need to contact the provider directly.

| Provider Search                                                                                                    |  |
|----------------------------------------------------------------------------------------------------|--|
| To continue with your background check application, please enter the<br>Provider Number that was provided to you by the provider for which you<br>are applying for employment. If you do not know the Provider Number,<br>click Cancel and contact the provider. |  |
| * Provider Number: Provider Number is required.                                                                                                    |  |
| Search Cancel                                                                                                    |  |

Once you have selected "**Search**", the name of the provider should show on the righthand side of the screen. If the provider name matches the one you are applying with, select "**Continue Application**" to start your application with this provider.

| Provider Search                                                                                                    |                                                          |
|----------------------------------------------------------------------------------------------------|----------------------------------------------------------|
| To continue with your background check application, please<br>enter the Provider Number that was provided to you by the<br>provider for which you are applying for employment. If you do<br>not know the Provider Number, click Cancel and contact the<br>provider.<br>Provider Number:<br>Comm123 | Provider: Community Facility Continue Application Cancel |
| Search Cancel                                                                                                    |                                                          |

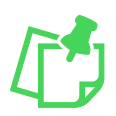

**Note**: Some providers use a different name publicly. The legal name will be used in CheckPT. Refer to the Provider Name listed on the **Applicant Instruction Form** given to you by the provider to make sure the Provider Number matches the Provider name result.

#### Profile Page

You will be navigated to the **Profile** page where you will enter your demographic information. All fields marked with an asterisk (\*) are required. After entering all required information, select "**Next**".

| rotile            | as marked by asterisks. |    |                           |         |  |
|-------------------|-------------------------|----|---------------------------|---------|--|
|                   |                         |    |                           |         |  |
| * First Name:     | Middle Name:            |    | * Last Name:              | Suffix: |  |
|                   |                         | D. |                           |         |  |
| * Date of Birth:  | * SSN:                  |    | * Gender:                 |         |  |
| 11/01/1992        | -0193                   |    |                           | ~       |  |
| * Race:           | * Hair Color:           |    | * Eye Color:              |         |  |
|                   | ~                       | ~  |                           | ~       |  |
| * Height:         | * Weight:               |    |                           |         |  |
|                   | ~                       |    |                           |         |  |
| * Place Of Birth: |                         |    | * Country of Citizenship: |         |  |
| US: GEORGIA       |                         | ~  | UNITED STATES             | ~       |  |
| * Phone:          |                         |    |                           |         |  |
|                   | 10                      |    |                           |         |  |
| (required)        |                         |    |                           |         |  |
| * Email:          |                         |    |                           |         |  |
|                   | .com                    |    |                           |         |  |

You will **not** be able to change your First Name, Last Name, Date of Birth, Social Security Number, and email address. If you need to change any of these, please contact the provider to correct it.

| Save and Close | Back Next |
|----------------|-----------|
|                |           |

The bottom **left** of the page will have a **Save and Close** button, this will save all your information **up to the page you save on** and allow you to return to the in-progress application later. The **Next** button will move you to the next page of the application.

### Verify Identity

The Verify Identity page is where you will upload your identification document (ID).

Take a picture of or scan your ID (state issued driver's license, state issued identification card, US armed forces ID, passport, visa). If accessing the application from a mobile device, you can use your phone camera to take a photo.

Select the type of identity document and select "**Upload Document**". Find the picture/file, select it, and enter the name of the document, for example, "**GA Driver's License**". Select "**Upload Document**", then select "**Next**".

| Verify Identity         |                   |
|-------------------------|-------------------|
|                         | Identity Document |
|                         | Upload Document   |
| Withdraw Save and Close | Back              |

Note: If you have previously uploaded a document for a prior application, your document will already be present. You only need to upload a new document if your information has changed. You can delete the document here if needed.

Once the document uploads, it will appear on the screen.

| Verify Identity |                                                                                                   |
|-----------------|---------------------------------------------------------------------------------------------------|
|                 | Identity Document                                                                                 |
|                 | * Document:                                                                                       |
|                 | State Issued Drivers License                                                                      |
|                 | Document #:                                                                                       |
|                 | Expiration Date:                                                                                  |
| Document        | Please scan and upload a copy of the photo identification document Uploaded by Uploaded on Action |
| Drivers License | 04/19/2024 Delete                                                                                 |
|                 | Upload Document                                                                                   |
|                 |                                                                                                   |

**Note:** If you have a challenge uploading your document, see if you can reduce the file size of the document and ensure it is a common file type such as pdf, jpeg, etc.

### **Address Verification**

Next, you will enter your Physical Address. Your **Physical Address** is where you **live**, and your Mailing Address is where you receive your mail. Enter your physical address **as it appears on your ID**. Select "**Next**".

| Physical Address                                      |                   |
|-------------------------------------------------------|-------------------|
| Enter your physical address as it appears on your ID. | * Address Line 1: |
|                                                       | 123 Main St.      |
|                                                       | Address Line 2:   |
|                                                       | * City:           |
|                                                       | Hollywood         |
|                                                       | * State:          |
|                                                       | Georgia ~         |
|                                                       | * Zip Code:       |
|                                                       | 30303             |
|                                                       |                   |
|                                                       |                   |
| Withdraw Save and Close                               | Back              |

Verify your **Mailing Address**. If your mailing address is **different** from your physical address, you will need to uncheck the box at the top of the **Mailing Address** page so you can enter the additional address. Once entered, select "**Next**".

| Mailing Address                                                                                                    |                                              |
|----------------------------------------------------------------------------------------------------|----------------------------------------------|
| Enter your mailing address if it is different from your physical<br>address. If it is the same as your physical address, check the<br>box. | Mailing Address is same as Permanent Address |

If you have lived in a **different State** in the last *5 (five) years*, you need to enter your prior address into the **Prior Address** page and select "**Add this previous address**". Repeat this as many times as needed to reflect your prior addresses in other states for the past five years. They will display at the top of the page.

| Prior Address                |                                                                      |  |
|------------------------------|----------------------------------------------------------------------|--|
| enter that information here. | * State:                                                             |  |
|                              | · · · · · · · · · · · · · · · · · · ·                                |  |
|                              | City:                                                                |  |
|                              | View Form                                                            |  |
|                              | - Year From: Year To:                                                |  |
|                              | Add this previous address                                            |  |
|                              | ☐ I have not lived in another State during the specified time frame. |  |
| Withdraw Save and Close      | Back                                                                 |  |

If you have not lived in another state in the past five years, you can check the box that says "I have not lived in another State during the specified time frame". Select "Next".

| f you have lived in a different state in the last 5 years, please<br>anter that information here. | * Cista                                                               |
|---------------------------------------------------------------------------------------------------|-----------------------------------------------------------------------|
|                                                                                                   | State:                                                                |
|                                                                                                   | Citra                                                                 |
|                                                                                                   | Gig.                                                                  |
|                                                                                                   | * Year From: * Year To:                                               |
|                                                                                                   | v v                                                                   |
|                                                                                                   | Add this provinus address                                             |
|                                                                                                   | Add this previous address                                             |
|                                                                                                   |                                                                       |
|                                                                                                   |                                                                       |
|                                                                                                   | I have not lived in another State during the specified time<br>frame. |
|                                                                                                   |                                                                       |
|                                                                                                   |                                                                       |
|                                                                                                   |                                                                       |
|                                                                                                   |                                                                       |

#### **Prior Names**

If you have any prior names or aliases (such as a maiden name), pay close attention to this page.

If you have previously entered these aliases in another step, review that information at the top of the page.

| irst       | Middle            | Last | SSN | Date of Birth |
|------------|-------------------|------|-----|---------------|
|            |                   | Blue |     |               |
| First Nam  | e:                |      |     |               |
| Middle Na  | ame:              |      |     |               |
| Last Nam   | e:                |      |     |               |
| SSN:       |                   |      |     |               |
| Date of Bi | irth:             |      |     |               |
|            |                   |      |     |               |
| Add ti     | his name or alias |      |     |               |
|            |                   |      |     |               |

If you have not entered the information, or some are missing, you need to enter them on this page and select "Add this name or alias". Otherwise, check the box that says, "I have never been known by any other names or aliases". Select "Next".

| Prior Name                                                                        |                                                          |
|-----------------------------------------------------------------------------------|----------------------------------------------------------|
| Enter any different names you have used, like maiden names                        |                                                          |
| or aliases. Enter any different social security numbers or dates<br>of birth used | First Name:                                              |
| of pirth dood.                                                                    | D                                                        |
|                                                                                   | Middle Name:                                             |
|                                                                                   | la la                                                    |
|                                                                                   | Last Name:                                               |
|                                                                                   |                                                          |
|                                                                                   | SSN:                                                     |
|                                                                                   | Data of Birth                                            |
|                                                                                   |                                                          |
|                                                                                   |                                                          |
|                                                                                   | Add this name or alias                                   |
|                                                                                   |                                                          |
|                                                                                   |                                                          |
|                                                                                   | □ I have never been known by any other names or aliases. |
|                                                                                   |                                                          |
|                                                                                   |                                                          |
|                                                                                   |                                                          |
|                                                                                   | Withdraw Save and Close Back Next                        |
|                                                                                   |                                                          |

**Note:** If you no longer wish to move forward with the application process, you can select **Withdraw** to close the application and end the application process. This will **delete** all information you submitted and **CANNOT** be undone.

CheckPT Applicant User Guide Version 02 | May 12, 2025

### **Release of Information**

On the Release of Information (ROI) page, you will need to read and check all boxes to acknowledge each statement.

At the bottom of the ROI is a statement related to privacy rights. Select the "**Privacy Rights**" link. This will open a new window. Read the privacy rights information. Navigate back to CheckPT and check the box to acknowledge that you have read the privacy rights. After all boxes on this page have been checked, select "**Next**".

| Release of Information                                                                                                    |
|----------------------------------------------------------------------------------------------------|
| Fingerprint-Based Criminal History Information Release Form                                                                                                    |
|                                                                                                    |
| have acknowledged and provided consent to the required fingerprinting authorization form and consent and disclosure form                                                                                                    |
| * 🗆 I acknowledge the aforementioned required forms will be retained by the Georgia Department of Behavioral Health and Developmental Disabilities (DBHDD)                                                                                                    |
| *  I understand that my consent for a background check is voluntary, however, I also acknowledge that my refusal to provide such authorization will remove me from further consideration for the position for which I have applied                                                                                                    |
| • □ I certify that the information on this form is accurate and truthful. I understand that if I falsify any information required to be furnished to conduct the screening and/or background check, it may result in criminal and/or civil penalties                                                                                                    |
| *  ☐ I consent to registry screening and a fingerprint-based background check                                                                                                    |
| * 🗆 I understand that I must provide fingerprint impressions to be submitted to complete my application submission. If I fail to provide the fingerprint impressions within 30 days of the date of this application, my submission will be withdrawn, and I will have to submit another application and make another payment                                                                                             |
| *  I hereby authorize the Georgia Department of Behavioral Health and Developmental Disabilities (DBHDD), to receive any criminal history record information pertaining to me which may be in the files of any state or local criminal justice agency or registry                                                                                                    |
| • I authorize the submission or transmission of my fingerprints for the purposes of registry screening and finger-print based background check, including but not limited to criminal history, in connection with my fitness and eligibility for employment. This consent is valid for the duration of my employment and DBHDD may perform periodic criminal history background checks for the duration of my employment |
| * 🗆 I understand that the State and Federal Bureau of Investigations and their officials and employees shall not be legally accountable in any way for providing this information to DBHDD, and I hereby release said agencies and persons from any and all liability which may be incurred as a result of furnishing such information                                                                                   |
| *  I understand my rights to complete or challenge the accuracy of the information contained in the FBI identification record. The procedure for obtaining change, correction or updating an FBI identification record are set forth in Title 28 CFR Part 16.34                                                                                                    |
| *  ☐ I certify that I am the named applicant with authority to submit this application                                                                                                    |
| *  I authorize DBHDD to process this application. I authorize the background check by submitting this form and I understand that at any time in the future DBHDD may request documentation as evidence that all statements I have made are in fact true. I have read and understand the above certifications                                                                                                    |
| * C Privacy Rights: am aware that a fingerprint-based background check is required for employment with a DBHDD Network Provider, DBHDD Individual Provider, or DBHDD State Office/Hospital. I have read and accepted the terms of the Applicant Privacy Rights and Privacy Act Statement.                                                                                                    |
| Withdraw Save and Close Back Next                                                                                                    |
|                                                                                                    |

### **Application Summary**

The final page is the **Application Summary** page, where you will check and make sure all information entered is correct and up to date. If any of the information is **NOT** correct, select "**Edit Application**" to return to your application and correct the information. You will **not** be able to change your *First Name, Last Name, Date of Birth, Social Security Number, and email address*. If you need to change any of these, please contact the provider you are working with. Once everything is correct, select the box that says, "**The above information has been reviewed by me and is true and correct**". This will enable the **Finish** button, select "**Finish**" to submit your application.

| Application Summary                                                                                |                     |                                            |               |                  |
|----------------------------------------------------------------------------------------------------|---------------------|--------------------------------------------|---------------|------------------|
| Your application is not complete until you click the Finish button below to submit and complete th | e process.          |                                            |               |                  |
| Profile                                                                                            |                     |                                            |               |                  |
| First Name:<br>Bright                                                                              | Middle Name:        | Last Name:<br>Angel                        | Suffix:       |                  |
| Date of Birth:<br>6/4/1955                                                                         | SSN:<br>788-45-5877 | Gender:<br>Female                          |               |                  |
| Race:<br>WhiteHispanic Descent                                                                     | Hair Color:<br>Red  | Eye Color:<br>Green                        |               |                  |
| Height:<br>5%                                                                                      | Weight:<br>150      |                                            |               |                  |
| Place Of Birth:<br>US: HAWAII<br>Distance                                                          |                     | Country of Citizenship:<br>UNITED \$TATE\$ |               |                  |
| Protect:<br>123-456-6785<br>Emai:                                                                  |                     |                                            |               |                  |
| meilissa.thomlon@dbhdd.ga.gov                                                                      |                     |                                            |               |                  |
| Address Address Line 1:                                                                            | Address Line 2:     | City:                                      |               |                  |
| 12345 South Street<br>State:                                                                       | Zp:                 | Paradise                                   |               |                  |
| Georgia<br>Muilinn Achtemen                                                                        | 30222               |                                            |               |                  |
| Address Line 1:                                                                                    | Address Line 2:     | City:                                      |               |                  |
| State:<br>Georgia                                                                                  | Zip:<br>30222       | Paradite                                   |               |                  |
| Aliases                                                                                            |                     |                                            |               |                  |
| First Middle                                                                                       | Last                | \$\$N                                      | Date of Birth |                  |
|                                                                                                    | Smith               |                                            |               |                  |
| Previous Addresses                                                                                 |                     |                                            |               |                  |
| No Reported Previous Addresses                                                                     |                     |                                            |               |                  |
| Provider:                                                                                          |                     |                                            |               |                  |
| Position:                                                                                          |                     |                                            |               |                  |
| PostonCategory:<br>Identity Verification                                                           |                     |                                            |               |                  |
| Document Type:<br>State leaved Drivers License                                                     | Document Number:    | Issuing Authority:                         |               |                  |
|                                                                                                    |                     |                                            |               | Edit Application |
| *The above information has been reviewed by me and is true and correct.                            |                     |                                            |               |                  |
| Withdraw Save and Close                                                                            |                     |                                            |               | Back Finlah      |

# **Applicant Home Page**

After submitting your application, you will be redirected back to the **CheckPT Home Page**. Here you will be able to see your application's progress and create new applications.

| APPLICATI                                                                                     | ON STATUS       |            |          |  |
|-----------------------------------------------------------------------------------------------|-----------------|------------|----------|--|
| Application In<br>Application #: 55<br>Facility: Community Facili<br>Submitted Date: 04/19/20 | Process         |            |          |  |
| Document(s):<br>Unread                                                                        | Document Name   | Date Added | Added By |  |
|                                                                                               | Drivers License | 04/19/2024 | John Doe |  |
| Upload Document<br>Withdraw                                                                   |                 |            |          |  |

#### Withdrawals

You can Withdraw an application at any time, prior to fingerprinting, by selecting **"Withdraw**".

You will see a pop-up that confirms that you want to withdraw your application, select **"Withdraw**" to withdraw application.

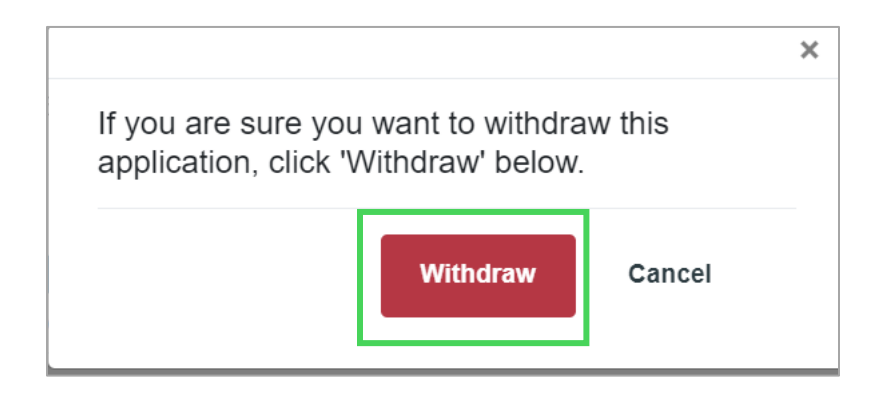

After your application has been withdrawn, it will show under **Closed Applications** on the **Applicant Home Page**.

| APPLICATION STATUS                                                                                                    |            |              |
|----------------------------------------------------------------------------------------------------|------------|--------------|
| Application In Process<br>Application #: 100559<br>Provider: Dawgs Individual<br>Submitted Date: 66/24/2024<br>Determination Status: Not Yet Requested - 6/24/2024                                           |            |              |
| Document(s):                                                                                                    |            |              |
| Unread Document Name                                                                                                    | Date Added | Added By     |
| Drivers license                                                                                                    | 06/24/2024 | Bright Angel |
| Upload Document Withdraw                                                                                                    |            |              |
| Closed Applications<br>Applications that are complete or that have been withdrawn.<br>Application #: 100558 of<br>Provider: Community Facility<br>Submitted Date: 06/24/2024<br>Determination Status: Closed |            |              |
| Document(s):                                                                                                    |            |              |
| Unread Document Name                                                                                                    | Date Added | Added By     |
| Drivers license                                                                                                    | 06/24/2024 | Bright Angel |

# Scheduling Appointment in Idemia/Identogo

After the provider reviews and approves your application, you will receive an email from Idemia/IdentoGO. Click on the link in the email to navigate to the Idemia/IdentoGO site to schedule an appointment to be fingerprinted.

|                        | GEORGIA                                                                                                    |
|------------------------|----------------------------------------------------------------------------------------------------|
|                        | Enrollment Pre-Approved                                                                                    |
| Hello Jane Cloud,      |                                                                                                    |
| Your fingerprint regis | tration is approved. You are now ready to schedule a fingerprint appointment at an IDEMIA collection site. |
|                        | SCHEDULE APPOINTMENT                                                                                       |

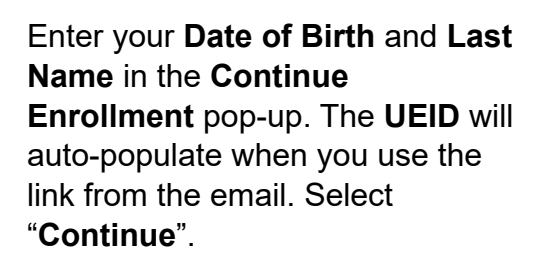

If the UEID did not prepopulate or you accessed this screen a different way, the UEID can be found in the email from Idemia.

| Continue Enrollment                                                                                                    |
|----------------------------------------------------------------------------------------------------|
| To look up previous enrollments and manage upcoming appointments, please enter your information below.                   |
| <ul> <li>Notice         Information entered below must match information provided during pre-enrollment.     </li> </ul> |
| PHONE NUMBER EMAIL ADDRESS UE ID                                                                                         |
| - Date of birth* 08/01/1988                                                                                              |
| – Last Name* –<br>Cloud                                                                                                  |
| UEID*                                                                                                    |
| CANCEL CONTINUE >                                                                                                    |

The system will automatically route you to the Schedule Appointment page. Enter your zip code, city, or airport code and select "**Search**". Note that you can adjust the radius range of the search and sort by closest vendor or soonest appointment.

| Schedule Appointment                                                                              | 2 Review                                                 | B Payment & Confirmatio                                                                                                    |
|---------------------------------------------------------------------------------------------------|----------------------------------------------------------|----------------------------------------------------------------------------------------------------|
| CHEDULE APPOINTMENT                                                                               | our in-person enrollment appointment. If                 | you're not ready to schedule at this time, you can                                                                                                    |
| elect a location near you                                                                         | Map Satellit                                             | Nantahao<br>National forest                                                                                                    |
| Show closest  Show sconest available Search by zipcode, city or airport code* Radii So2228 X 10 r | us"tore                                                  |                                                                                                    |
| SEARCH                                                                                            | Fort Payte<br>Borne<br>Isdin                             | Gantarile T<br>Arwon Apparette T                                                                                                    |
|                                                                                                   | Annaton D                                                | Atlanta                                                                                                    |
|                                                                                                   | Valiona Forest<br>94<br>a)<br>a)<br>a)<br>a)<br>a)<br>a) | Newson Coones<br>National Forest                                                                                                    |
|                                                                                                   | ander City<br>Text                                       |                                                                                                    |
|                                                                                                   | Tuskeye T                                                | crt Moore Ctoff and Ctoff and Ctoff |

A list of available sites will display. Select a site.

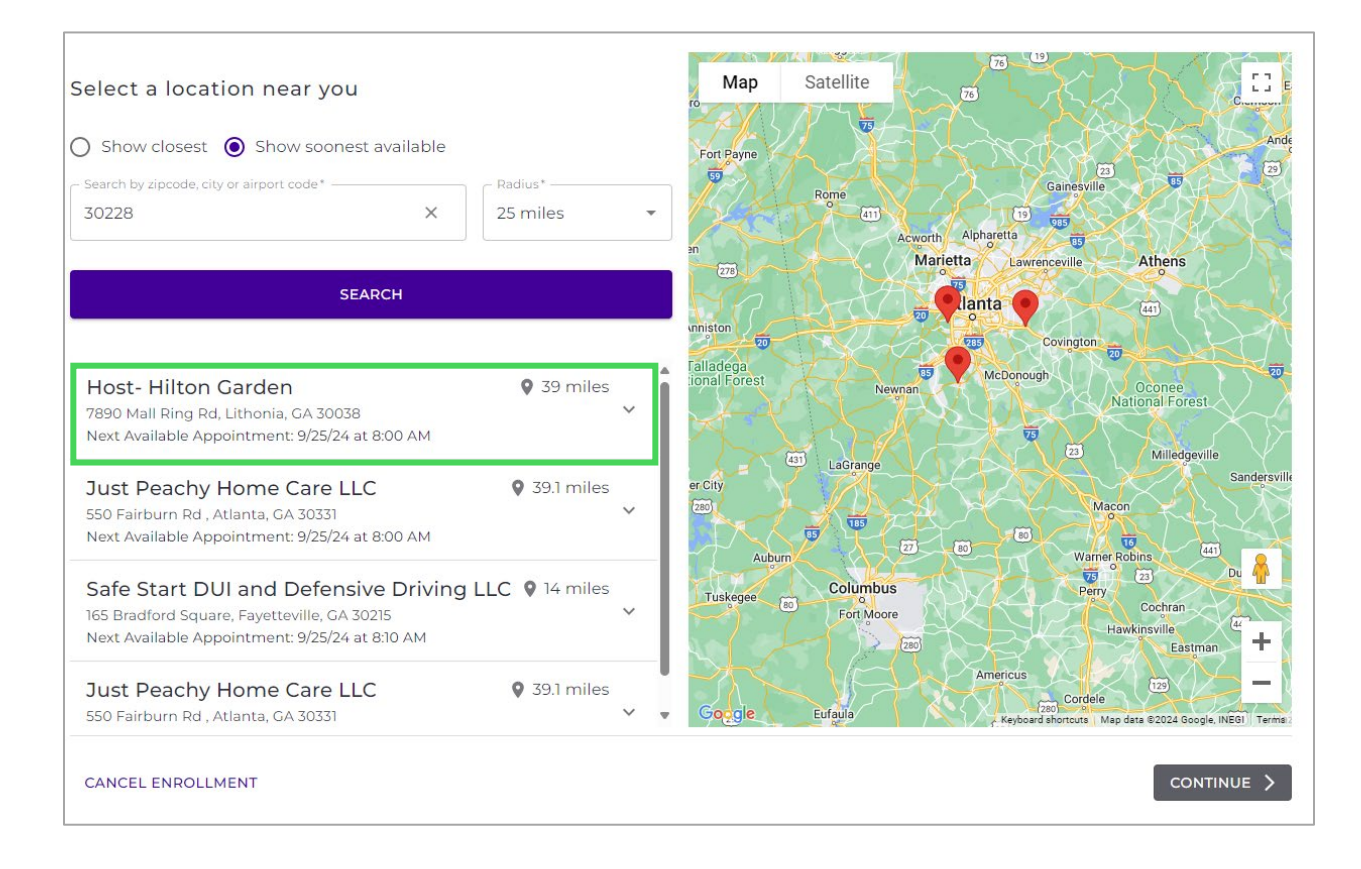

A list of available appointments will display. Select the appointment date and time you want.

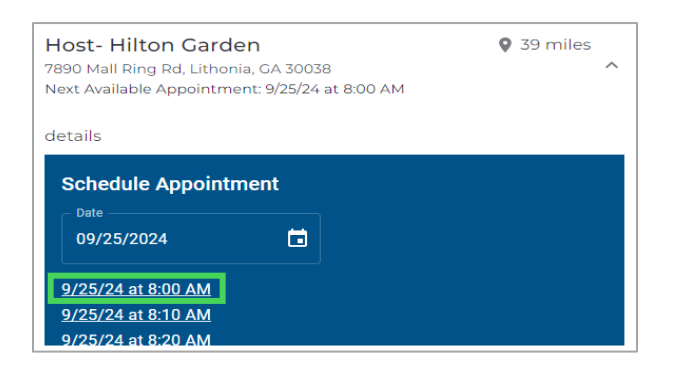

A pop-up will appear. Review the appointment details. If correct, select "**Confirm**". If not correct or you want to select another appointment date/time or location, select "**Back**".

| details |                                                                                    |
|---------|------------------------------------------------------------------------------------|
|         | Confirm Appointment                                                                |
|         | Host- Hilton Garden<br>7890 Mall Ring Rd, Lithonia, GA 30038<br>9/25/24 at 8:00 AM |
|         | Back Confirm                                                                       |

A second pop-up will appear. Review the appointment details. If correct, select "**Yes**, **Confirm**". If not correct or you want to select another appointment date/time or location, select "**No, Cancel**".

If **"No, Cancel**" is selected, you will need to go back through the steps above to select an appointment location, date, and time.

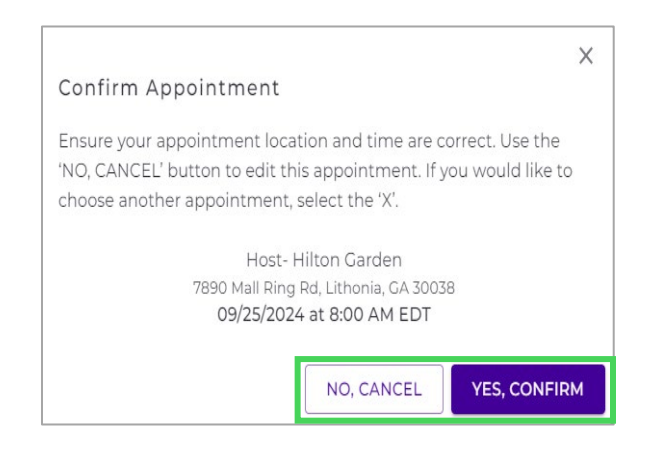

Once you confirm your appointment, the Review Enrollment Application screen will appear. If everything is correct, select "**Continue to Payment**".

| GEORGIA DEPARTMENT OF I                                                                           | BEHAVIORAL HEALTH & DEVI                   | ELOPMENTAL DISABILITIES (DBHDD)                                |
|---------------------------------------------------------------------------------------------------|--------------------------------------------|----------------------------------------------------------------|
|                                                                                                   | Contractors Providing Care/Trea            | atment                                                         |
| Schedule Appointment                                                                              | 2 Review                                   | Bayment & Confirmation                                         |
| Please review and submit your application has not been submitted ye      DEVIEW ENDOL I MENT ADDI | t. Please review and submit it below.      |                                                                |
| Appointment Details<br>Please review your scheduled appointment b                                 | pelow.                                     | EDIT APPOINTMENT                                               |
| APPLICATION TYPE<br>Contractors Providing Care/Treatment                                          | DATE AND TIME<br>09/25/2024<br>8:00 AM EDT | APPOINTMENT LOCATION<br>7890 Mall Ring Rd, Lithonia , GA 30038 |
| CANCEL ENROLLMENT                                                                                 |                                            | CONTINUE TO PAYMENT >                                          |

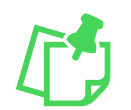

**NOTE:** If the provider paid for the background check, you will **not** need to enter payment information. A coupon code will automatically be entered.

If you are paying for your background check, select your "**Payment Method**" and select "**Pay and Submit**".

| GEORGIA DEPARTMENT OF BEHAVIORAL HEA                                                                                                    | LTH & DEVELOPMENTAL                                                                 | DISABILITIES (DBHDD)                                                    |
|----------------------------------------------------------------------------------------------------|-------------------------------------------------------------------------------------|-------------------------------------------------------------------------|
| Contractors Provid                                                                                                    | ding Care/Treatment                                                                 |                                                                         |
| Schedule Appointment ————————————————————————————————————                                                                                                    | Review                                                                              | 3 Payment & Confirmation                                                |
| PAYMENT                                                                                                    |                                                                                     |                                                                         |
| Please note that payment is required for your enrollment. Credit Card is t<br>transaction amount, the following will be accepted: money orders, comp<br>NOT accepted in-person. | he preferred method of payment. If mac<br>any checks, and certified/cashier's check | de out to "IDEMIA" and for the exact<br>s. Cash and personal checks are |
|                                                                                                    | SERVICES                                                                            | SERVICE COST                                                            |
| PAYMENT METHOD                                                                                                    | τοται                                                                               | \$57.74                                                                 |
|                                                                                                    |                                                                                     | \$55.2 <del>4</del>                                                     |
| Olecheck                                                                                                    |                                                                                     |                                                                         |
|                                                                                                    | If you have a payment voucher or coupon co                                          | ode, enter it below before continuing.                                  |
|                                                                                                    | Payment Code                                                                        | APPLY                                                                   |
|                                                                                                    |                                                                                     |                                                                         |
| CANCEL ENROLLMENT                                                                                                    |                                                                                     | BACK     PAY AND SUBMIT                                                 |

Enter your payment information and select "Pay".

| Enrollment Payment X                               |
|----------------------------------------------------|
| Amount 53.24                                       |
| Name*                                              |
| Card Number*                                       |
| Exp Month*     Exp Year *       September     2024 |
| Address*                                           |
| Secondary Address                                  |
| City* State/Province * Postal Code*                |
| Email                                              |
| CANCEL                                             |

A confirmation email from Idemia will be sent to your email address you registered with. The email will include your **Appointment Details**, **Payment Summary**, and a list of **Identification Documents**. You must take one of the Identification Documents with you to your appointment.

Go to your appointment to be fingerprinted. A Georgia and FBI background check will be done using your fingerprints.

If you receive an email asking for additional information, respond quickly.

# GEORGIA NON-RESIDENT FINGERPRINT CARD PROCESS

Cardscan processing is available for those applicants residing outside of Georgia or who are physically unable to visit an IdentoGo location. You are required to submit two separately rolled fingerprint cards to IDEMIA for processing. In order to complete the process, applicants must complete the following steps.

#### Where do I obtain two sets of fingerprint cards?

You can obtain fingerprint cards (2) from a local law enforcement agency or other

entity that provides fingerprinting services. These fingerprints may be either traditional ink

rolled fingerprints on an FBI (FD-258) fingerprint card or LiveScan fingerprints printed to a FBI (FD-258) fingerprint card. To see if there is a location near you that provides Livescan fingerprints to a fingerprint card, please visit <u>https://www.identogo.com/services/fingerprint-card.</u>

#### How can I ensure the Fingerprint Cards I submit are not returned?

To ensure your fingerprint cards are not returned please ensure you complete each of the below requirements:

- ✓ Fingerprints must be submitted on standard FD-258 FBI applicant cards.
- ✓ You are required to submit two sets of fingerprint cards.
- ✓ The information on the fingerprint card and the pre-enrollment information must match or the card will be returned (e.g. first name, last name, address, etc.).
- ✓ The fingerprint card must be completely filled out in legible print. The following information must be included, or the Fingerprint Card will not be processed:
  - o Full name
  - o Date of birth
  - Social Security Number (if required by agency)
  - o Home address
  - o Sex
  - o Height
  - o Weight
  - Hair color
  - Eye color
  - Place of birth (state or country only)
- ✓ Print and sign the completed pre-enrollment confirmation page, which includes the barcode printed on the top right of the page. Mail the signed pre-enrollment confirmation page and the completed fingerprint card to the mailing address provided by your agency or during this pre-enrollment process.

| Your encollment for Firefighters Standards & Training has been pre-approved Training has been pre-approved Training has bee |
|----------------------------------------------------------------------------------------------------|
| CECRCIA         Enclanant Dre-Approvation         We want water         Water registration is a sprawer share that that that that that that that tha                                                                                                    |
| NOTIFIESD STREET STATES STATES STA                 |
| Total Name     Annual       Accession     Annual       Accession     Readingtions       To their your application tables or canoni your request, piezer failow the link bases.     Feed fragetions                                                                                                    |
| Bechelja of Mengal Aggorithment                                                                                                    |
| Prov here exercises should be Gergia Applicant Processing Service (CARS), contact Gergia Bureau of Investigation at 404-244-2828 Option 2 or enal <u>Calcention/Ethology and</u> shoring the operating hours Monday through Feday 900 MU unit 4.00 PM Ethology                                                                                                    |

| Schedule Appointment                                                                      | 2 Review                                                                                                  | B Payment & Confirmation                                                                                                    |
|-------------------------------------------------------------------------------------------|----------------------------------------------------------------------------------------------------|----------------------------------------------------------------------------------------------------|
| SCHEDULE APPOINTMENT                                                                      |                                                                                                    |                                                                                                    |
| Find a convenient time and place for you<br>If there's no location that's suitable for yo | to complete your in-person enrollment app<br>u, <mark>click here to</mark> mail in a physical fingerprint | ointment.<br>card.                                                                                                    |
| Select a location near you O Show closest  O Show soonest avai                            | Map Sate                                                                                                  | ellite el transmission el transmission el transmi |
| Search by zipcode, city or airport 💡                                                      | Radius*                                                                                                   | Cancervier                                                                                                    |
| SEARCH                                                                                    |                                                                                                    | Apharetie<br>Marietta Lewrencevile Athens<br>Atlanta                                                                                                    |

|                                                 | Georgia Example Applicant Service |                                                                               |                       | Payment entry                   |  |
|-------------------------------------------------|-----------------------------------|-------------------------------------------------------------------------------|-----------------------|---------------------------------|--|
| Personal I                                      | nformation                        | Payment                                                                       | Oconfirmation & Print | screen, user wi                 |  |
| Pay                                             | ment                              |                                                                               |                       | be prompted to<br>enter payment |  |
| DAVAGE                                          | IT MEMORY                         |                                                                               |                       | information if                  |  |
| <ul> <li>Cre</li> <li>Cre</li> <li>C</li> </ul> | dik Card<br>beck                  | Service fee descriptions                                                      |                       | applicable.                     |  |
|                                                 |                                   | TOTAL                                                                         | \$20C.XXX             |                                 |  |
|                                                 |                                   | If you have a payment voucher or coupon code, onter it below before continuin | 9                     |                                 |  |
|                                                 |                                   | Payment Code                                                                  | ADDLA                 | Enrollment Payment              |  |
| CARE &                                          | L BRIGLUNDY                       |                                                                               |                       | Average         EXXX            |  |
| entoGO                                          |                                   | About<br>05MiA Ninth America                                                  |                       | CANCEL                          |  |

| Personal Information                                                                                                    | S Payment                                                                                                    |                                                              | Confirmation & Print                            |                                        |
|----------------------------------------------------------------------------------------------------|----------------------------------------------------------------------------------------------------|--------------------------------------------------------------|-------------------------------------------------|----------------------------------------|
| IMPORTANT - You are required to print, sign     Drags downlind up a downline below as a DPF /                                        | , and mail this document with your FBI 258 Fingerprint card.                                                                    |                                                              | ×                                               |                                        |
| Registration completed.<br>You have successfully registered as of 2024- 60 23. A<br>your UE ID on the heme page. Please confirm your | A confirmation e mail has been sent to a                                                                                        | ek-up your transaction summary and status in the future by   | Your registrat<br>completed an<br>information p | ion has beer<br>nd summary<br>provided |
| CONFIRMATION DETAILS<br>Please confirm your details below and print, sign<br>APPLICANT NAME                                          | t, and mail the required forms.                                                                                                 | SUDMISSION DATE                                              | onscreen. Yo<br>page or down                    | u must print<br>iload a copy           |
| Example Name                                                                                                    | Example UEID                                                                                                    | Date                                                         | unis mormau                                     | on to submin                           |
| SERVICE                                                                                                    | TOTAL DUE                                                                                                    | SUBHISSION DATE                                              | with your con                                   | npleted FBI 2                          |
| Example Service                                                                                                    | \$0.00                                                                                                    | Date                                                         |                                                 |                                        |
| PAYMENT METHOD                                                                                                    | PAVMENT AUTHORIZATION NUMBER                                                                                                    | TOTAL PAID ON 2024-08-23                                     | tingerprint ca                                  | ras.                                   |
| Credit Caro                                                                                                    | Example Payment Reference                                                                                                    | Amount                                                       | This informat                                   | ion will also                          |
| MAIL DOCUMENTS<br>After printing and signing the form, please mail y                                                                 | your documents to the address below.                                                                                            |                                                              | emailed to th                                   | e provided                             |
| This printed and signed documents of the address     Completed FBI 258 Fingerprint card.                                             | ed forms will not be processed and will be returned for signature.                                                              |                                                              | email addres                                    | s.                                     |
| NOTE: Your social security number is required an<br>social security number, please reach out to your                                 | id must be included on the fingerprint cards. Failure to provide seocial securit<br>requesting agency for further instructions. | ty number will result in cards being returned to you unproce | ised. If you do not have a                      |                                        |
|                                                                                                    | Prints, Inc.<br>IdentoCO CA Card Scan Operation<br>340 Seven Spring: Way, Suite 250<br>Etrentwood, 1N 37027                     |                                                              |                                                 |                                        |
| BINT PAGE                                                                                                    |                                                                                                    |                                                              | CLOSE & RETURN                                  |                                        |

| IdentoGO                                                                                                    |                                                                                                    | Sample LIFID                                                                                                    |                                                                                                    |
|----------------------------------------------------------------------------------------------------|----------------------------------------------------------------------------------------------------|----------------------------------------------------------------------------------------------------|----------------------------------------------------------------------------------------------------|
| APPLICANT INFORMATION     Step 1 of 4. Review your information below.     Usumussion DATE VE ID     date Sample UEID                                                                                                    | APPLICANT NAME<br>Example Name                                                                                                    | SERVICE<br>Sample service                                                                                                    |                                                                                                    |
| 2. SIGN AUTHORIZATION<br>Sing 2 of 4. Read the Monoring sum horization cannot by<br>fingements on the same base of the same transmit<br>fingements with the same base against the frequencies detections<br>that the same base of the same base of the same base<br>to the same base of the same base of the same base<br>to the same base of the same base of the same base<br>of the same base of the same base of the same base<br>of the same base of the same base of the same base<br>of the same base of the same base of the same base<br>of the same base of the same base of the same base<br>of the same base of the same base of the same base<br>of the same base of the same base of the same base<br>of the same based of the same base of the same base<br>of the same based of the same base of the same base of the same<br>of the same based of the same based of the same based of the same<br>of the same based of the same based of the same based of the same<br>of the same based of the same based of the same based of the same<br>of the same based of the same based of the same based of the same<br>of the same based of the same based of the same based of the same<br>of the same based of the same based of the same based of the same<br>of the same based of the same based of the same based of the same<br>of the same based of the same based of the same based of the same<br>of the same based of the same based of the same based of the same<br>of the same based of the same based of the same based of the same based of the same<br>of the same based of the same based of | effore signing.<br>Story model check is true and accurate, is<br>interactional by the following the mergin<br>randomic densing history that mergin<br>randomic and the following that mergin<br>the densing that form Fill gas.<br>In a disconsent to this background check as<br>to serve as a volunteer. My signature index | chronology and understand that my<br>store and the Georgia Bures of<br>the met the Georgia Bures of the<br>store and the Georgia Georgia Control of the<br>interfacement of the store of the store of the<br>of the the results baring relaxed to the<br>data systematic with the terms and | Example Cardscan<br>Registration page shown or<br>left. This form must<br>accompany your complete<br>fingerprint cards when sen |
| Applicant Signature 3. CONTACT INFORMATION Step 3 of 4. Fill out your contact information details.                                                                                                    | Date                                                                                                    |                                                                                                    | form should be signed/date<br>(section 2) and contact<br>information filled in (sectio                                          |
| Print Applicant Name (last, First, Middle)                                                                                                    | Applicant Date of Birth (I                                                                                                    | MM/DD/YYYY)                                                                                                    | 3).                                                                                                    |
| Phone Number                                                                                                    | Email or Phone 2                                                                                                    |                                                                                                    |                                                                                                    |
| AMAIL DOCUMENTS      Base and A Passes multi the Biblewise      In a passes and the Biblewise      In the second second sec                                                                              | address below.<br>Id on the fingerpline cards. Failure to prove<br>all security number, please reach out to you<br>CARD SCAN OPERATIONS<br>RINGS WAY, SUITE 250<br>TN 37027                                                                                                    | de modul socurity number will result in<br>resulteding sparsy for further                                                                                                    |                                                                                                    |

| Fing                                                                                                    | erprint Card Mail-In                                                                                             | Email notification is show                                                                                                    |
|----------------------------------------------------------------------------------------------------|----------------------------------------------------------------------------------------------------|----------------------------------------------------------------------------------------------------|
| ingerprint enrollment registration has been completed. Please dov                                                                                                    | moad and print your form by clicking on the link below.                                                          | on left light may aligh the                                                                                                    |
| ingerprint enrollment registration has been completed. Please dow                                                                                                    | vnload and print your form by clicking on the link below.                                                        | LODIOTT I LOOF MOV OUOV TOO                                                                                                    |
|                                                                                                    |                                                                                                    | on tert. Oser may click the                                                                                                    |
|                                                                                                    |                                                                                                    | "Download Form" option                                                                                                    |
| we are required to egh and mail the form with your completed Fingerprint card to the address below. Unsigned forms will not be processed and will be returned for signature. |                                                                                                    |                                                                                                    |
| Mill, Calorio<br>Identico Co Ad Scan Operations<br>34 Servir Simga Villy, Suite 20                                                                                           |                                                                                                    | (choiced offininge) from the                                                                                                    |
|                                                                                                    |                                                                                                    | email to retrieve the                                                                                                    |
|                                                                                                    |                                                                                                    | Cardscan Registration page                                                                                                    |
| ENROLLMENT & PAYMENT DETAILS                                                                                                    |                                                                                                    |                                                                                                    |
|                                                                                                    |                                                                                                    | again in necessary.                                                                                                    |
| er.                                                                                                    | SERVICE                                                                                                    |                                                                                                    |
| MIA - Idemia And Security USA LLC                                                                                                    | GA Check Only                                                                                                    |                                                                                                    |
| 2                                                                                                    | RAWHERT AUTHORIZATION NUMBER<br>82339354, 70a3, 4990, 94771/aba 34189027                                         |                                                                                                    |
|                                                                                                    |                                                                                                    |                                                                                                    |
|                                                                                                    |                                                                                                    |                                                                                                    |
|                                                                                                    |                                                                                                    |                                                                                                    |
|                                                                                                    |                                                                                                    |                                                                                                    |
|                                                                                                    |                                                                                                    |                                                                                                    |
| it Processing Service (GAPS), contact Georgia Bureau of Investigati                                                                                                    | an at 404-244-2639 Option 2 or email <u>GAapolicant/Babi ga gov</u> during the operating hours Monday through Fi | riday 9:00 AM until 4:00 PM ET.                                                                                                    |
|                                                                                                    |                                                                                                    |                                                                                                    |
|                                                                                                    |                                                                                                    |                                                                                                    |
|                                                                                                    | cr<br>Mia - Mama And Security USA LLC<br>D<br>Min - Management (JAPA), contact Georgia Bureau of Investigati     | C <sup>2</sup> Ellivers<br>Mile - Marina And Security USA.LLC CA Orea Only<br>D window and Comparison National<br>Comparison National<br>Compari |

When CheckPT receives your fingerprint results, your eligibility will be determined by DBHDD, and you and the provider will receive a notification from CheckPT.

# **Outcomes From Fingerprints**

Once results are received and an eligibility determination has been made by DBHDD, you will receive an email from CheckPT. Login to your CheckPT account to view the eligibility determination on your CheckPT Home Page.

Application #: 102996 Provider: DEKALB COMMUNITY SERVICE BOARD Submitted Date: 08/27/2024 Determination Status: Eligible Application #: 102999 Provider: BEHAVIORAL HEALTH SERVICES OF SOUTH GEORGIA Submitted Date: 08/28/2024 Determination Status: Ineligible

If there is information missing or questions that need to be answered based on the fingerprint results, you will be contacted by a DBHDD representative with next steps based on the contact information in CheckPT. Please respond in a timely manner.

### Account Management

If you forget your password, or your account is locked, select "**Forgot Password/Unlock**".

| Login                                                                                                    |                                                                                                    |   |
|----------------------------------------------------------------------------------------------------|----------------------------------------------------------------------------------------------------|---|
| If you are a new user, click Register and enter all required<br>information. You will receive an email with a temporary<br>password. Navigate back to CheckPT and enter your username<br>(email address) and the temporary password. | Required     UserName / Email Address:     @improving.com     Password:     Forgot Password / Unlock     OR     OR     Register as a new user | k |
|                                                                                                    |                                                                                                    |   |

Enter your email address as your username. Select "Submit".

| Forgot Password - User Name |
|-----------------------------|
| * UserName:                 |
|                             |
| Submit                      |

Answer your security question. Select "Email New Password".

| Forgot Password - Security Question |
|-------------------------------------|
| * What color was your first car?:   |
|                                     |
| Email New Password                  |
|                                     |

Check your email for your new password. Select the link provided in the email and use the temporary password provided to log in.

Change your password ensuring all password rules are followed. Select "**Change Password**".

| Change Password                                                                                                    |                     |
|----------------------------------------------------------------------------------------------------|---------------------|
| Password Rules  Must be 8 - 16 characters.  One or more uppercase letters.  One or more lowercase letters.  One or more numbers. | * Current Password: |
| <ul><li>One or more special characters.</li><li>Cannot reuse prior passwords.</li></ul>                                          | lo f D              |
|                                                                                                    | Contirm Password:   |
|                                                                                                    |                     |

You will be automatically logged in and navigated back to the CheckPT Home Page.

If you have any questions about your application status or the hiring decision being made by your employer, please contact them directly.